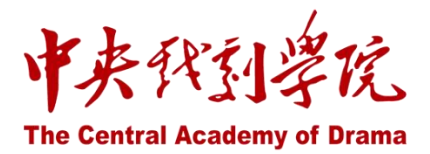

# 中央戏剧学院校外访问系统

操作手册

2024年10月

## 目录

| 1.登 | 還    |        | 1 |
|-----|------|--------|---|
|     | 1.1. | 访问     | 1 |
|     | 1.2. | PC 端登录 | 2 |
|     | 1.3. | 移动端登录  | 3 |

1.登录

### 1.1. 访问

PC 端:

浏览器: 支持 Google/火狐/360/Edge/ IE 等主流浏览器访问;

访问地址: https://vpn.zhongxi.cn/ 或 学院官网 - 快速连接 - 校外访问系统

| 中央科到学院<br>The Central Academy of Drama                                                     |                                                                     | 学院概况                  | 教育教学                   | 艺术研究                                                                                   | 合作交流                                                                  | <sup>邮箱登录  </sup><br>招生就业 | 图书馆 / 快速链接<br>学术组织 | · 视频中戏 ( | 2 |
|--------------------------------------------------------------------------------------------|---------------------------------------------------------------------|-----------------------|------------------------|----------------------------------------------------------------------------------------|-----------------------------------------------------------------------|---------------------------|--------------------|----------|---|
|                                                                                            | 学院概况 1 教育                                                           | ¥<br>The<br>攻学 1 艺术研  | Central Aca<br>研究 1 合何 | <b>日学校</b><br>demy of Drar<br>5流 - 招生朝                                                 | ー<br>ma<br>c业 1 学术组线                                                  | 국 । 校园의                   | 主活                 |          |   |
| 快速链接<br>本料招生网<br>就业准星网<br>在线学习中心<br>欧阳子痛戏剧族<br>桂林艺术节<br>全球沿语者年戏剧导演英才计划<br>北京大学生戏剧节<br>信息公开 | 校外竹访问系统<br>邮件系统<br>数字图书理系统<br>研究官理系统<br>资产管理系统<br>社运管理系统<br>入网自服务系统 | 科研财政政<br>财务系统<br>服务门户 | Ŧ                      | 联系我们<br>东城校区地址:北<br>邮编:100710<br>昌平校区地址:北<br>邮编:102209<br>邮箱:zhongxi@z<br>电话:+8610-566 | <sup>表市安城</sup> 区东棉花胡<br><sup>表市</sup> 是平区宏福中路<br>thongxi.cn<br>20314 | 피 39 등<br>4 등             | 关注我们<br>           |          |   |

移动端:

企业微信工作台, "校外访问系统"应用入口;

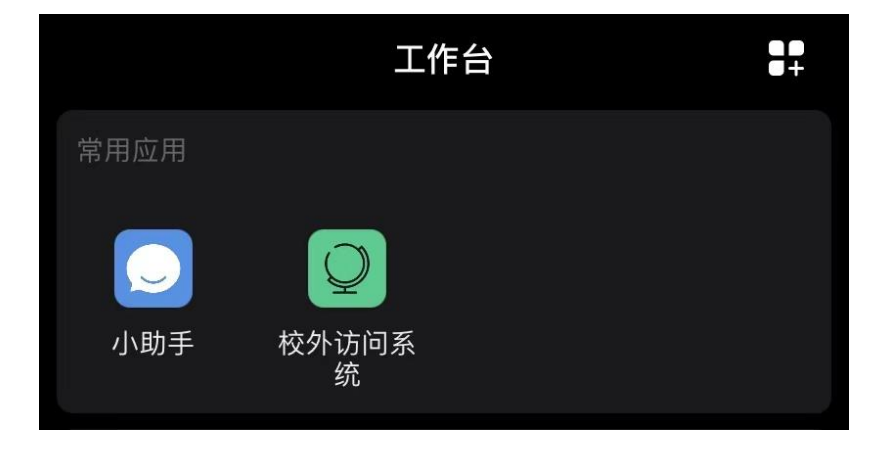

#### 1.2. PC 端登录

登录账号:使用统一身份认证账号(工号/学号)密码登录,当用户网络环境为校外网络环境 时,会触发二次验证,要求输入企业微信动态密码。

#### (1) 输入用户名和密码

| • < >                                                               |                                                         | ids-443.vpn.zhongxi.cn                                                                                                    | C                     | ф + Ф |
|---------------------------------------------------------------------|---------------------------------------------------------|----------------------------------------------------------------------------------------------------|-----------------------|-------|
| i CAD                                                               | 中央夜到孝克。统一<br>The Central Academy of Drama               | 身份认证                                                                                                    |                       |       |
|                                                                     |                                                         |                                                                                                    | ▲ 请输入学与/工号<br>● 请输入图码 |       |
|                                                                     |                                                         |                                                                                                    | 登 米<br>忘记密码           |       |
| <ul> <li>既号说明:教职工账</li> <li>普码说明:初始密码</li> <li>为保障信息安全,拼</li> </ul> | 9为工号,学生账号为学号,<br>可通过企业微信,小助手,自助服务获取<br>止个人信息泄露,首次登陆时请及时 | 10.004.114 M M COUNTER 10.14 M M COUNTER 10.14 M M COUNTER 10.14 M M COUNTER 10.14 M M M COUNTER 10.14 M M M M M M M M M M M M M M M M M M M |                       |       |

#### (2) 点击"获取密码",动态密码会通过企业微信小助手发送

| • < >                             |                                                                                                  | ids-443.vpn.zhongxi.cn           | Ċ                   | ₫ + ©  |
|-----------------------------------|--------------------------------------------------------------------------------------------------|----------------------------------|---------------------|--------|
| 中央代引導优<br>То Санти Аланану и Била |                                                                                                  |                                  |                     | ▷ 安全退出 |
|                                   | <ul> <li>你好,</li> <li>《你本次为界常环境访问,雷定成多调<br/>子校验</li> <li>诸使用 企业 9旗收到的独立码 进行<br/>消火认证。</li> </ul> | • 多因子认证<br>用户名<br>金业数信能证码<br>研究入 | <b>企业微信装证码 &gt;</b> |        |
|                                   |                                                                                                  | SEELIN & GRANT OF PLANIFER       |                     | 1      |
|                                   |                                                                                                  |                                  |                     |        |

(3) 进入校外访问系统后,点击门户进入相应系统,或访问图书馆资源

| <b>B</b> WEBVPN             |                                       |                              | 搜索站点或直接输入地址                      | ×                    |
|-----------------------------|---------------------------------------|------------------------------|----------------------------------|----------------------|
| 图书资源 🖩                      |                                       |                              |                                  |                      |
| 館藏目录查询<br>changping.zhong   | 中国知网<br>www.cnki.net                  | 超星期刊<br>qikan.chaoxing.c     | 全国报刊索引<br>www.cnbksy.com         | 网络设备<br>业务系统<br>图书资源 |
| 5 統一检索 (超<br>ss_zhizhen.com | CADAL数字图<br>cadal.edu.cn              | 人民日报图文<br>data people.com.cn | Drama Online                     | 超级终端                 |
| 人大复印报刊<br>www.rdfybk.com    | 受如生古籍库/<br>dh.ersjk.com               | 超星数字图书<br>www.sslibrary.com  | <b>阿帕比数字资</b><br>apabiebook.zhon |                      |
| 非书资源管理                      | ✓ <sup>书生之家数字</sup><br>shusheng.zhong | 读秀学术搜索<br>www.duxiu.com      | 中文社科期刊<br>cssci.nju.edu.cn       |                      |
| 万方数据知识<br>www.wanfangdat    | 添加站点<br>add.more.site                 |                              |                                  |                      |

#### 1.3. 移动端登录

移动端点击工作台中校外访问系统后,会直接进入校外访问系统,可直接访问图书资源。如需 访问相关业务系统,可点击门户,会出现统一身份认证界面,输入用户名和密码后,点击获取密 码,输入小助手中收到的动态密码进行登录。注:如用户未自行设置关闭提醒,则默认微信端及企 业微信端均会收到小助手通知。

| 16:26            | atl ຈ (                                        | 14:4 | 12         | III 5G 62 | 14:43                                     |              |
|------------------|------------------------------------------------|------|------------|-----------|-------------------------------------------|--------------|
| <                | WEBVPN WebVPN                                  | < ×  | 〈 统一身份认证平台 | •••       | < ×                                       |              |
| ÔW               | ebVPN                                          | -    |            | 简体中文 -    | 多团                                        | 日子认          |
| 图中               | 资源                                             | i    | CAD i中戏信息  | 服务平台      | 🖐 Hi,                                     |              |
| <u></u>          | 馆藏目录查询 业务系<br>changping.zhongxi.cn 图书资         | 系统资源 | 账号登录       |           | 你本次为异常环境访问,<br>请使用 <mark>企业号接收到的</mark> ! | 需完成<br>验证码 词 |
| ▦                | 中国知网<br>www.cnki.net                           | 1    | 请输入学号/工号   |           | 企业微信验证码。                                  |              |
| £                | 超星期刊<br>gikan.chaoxing.com                     | 8    | 请输入密码      | Ø         |                                           |              |
|                  | 全国报刊索引全文数据<br>www.cnbksy.com                   |      | 登录         |           | 请输入                                       |              |
| C                | 统一检索(超星发现)<br>ss.zhizhen.com                   |      | 忘记密码       |           |                                           | 登录           |
|                  | CADAL数字图书馆<br>cadal.edu.cn                     |      |            |           |                                           |              |
| ()<br>•          | 人民日报图文数据库<br>data.people.com.cn                |      |            |           |                                           |              |
| ڒ <sup>ێ</sup> ۜ | Drama Online戏剧在线<br>www.dramaonlinelibrary.com |      |            |           |                                           |              |
| Ţ                | 人大复印报刊资料<br>www.rdfybk.com                     |      |            |           | 版权信息©2                                    | 2024中央戏剧     |